# Provisionamento e configuração da ONT Wifiber121 AC em modo *router* na OLT Huawei

#### **DISPOSITIVOS E VERSÕES**

| Dispositivo          | Boards                | Versão de Hardware               | Versão de Software     |
|----------------------|-----------------------|----------------------------------|------------------------|
| OLT Huawei - MA5608T | H801MCUD1<br>H807GPBH | H801MCUD VER A<br>H807GPBH VER A | MA5600V800R018C00<br>- |
| ONT Wifiber 121 AC   | -                     | 121AC_v1.0                       | V210312                |

#### 1. CONFIGURANDO A VLAN NA PORTA UPLINK

Neste exemplo será provisionada a VLAN 1200 na ONT Wifiber 121 AC. Deste modo, primeiramente será criada a VLAN 1200 na OLT, em que "1200" é o ID da VLAN, que será adicionada no *card* de gerência. Para criar uma nova VLAN basta executar o comando **"vlan ID TIPO"**, em que TIPO se refere a VLAN, que nesse exemplo será configurada como "*smart*". Criada a VLAN, executa-se o comando **"port vlan VLAN-ID FRAME-ID/SLOT-ID ID-PORTA-UPLINK"** em que, na figura abaixo, "0/3" representa o *card* de gerência e "0" o número da porta por onde a VLAN irá trafegar neste *card*.

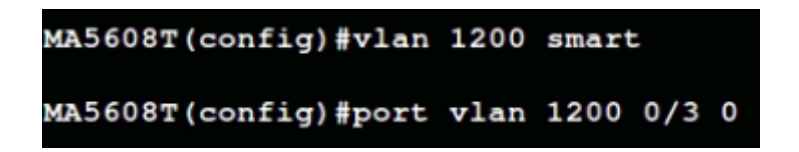

vlan 1200 smart

port vlan 1200 0/3 0

#### 2. <u>CONTROLE E PERFIL DE SERVIÇOS</u>

✓ Criar DBA *Profile* – O perfil de serviço responsável pelo controle de banda *upstream*.

Uma vez que já existe uma VLAN criada e configurada, o próximo passo é criar um DBA profile. Para isso devemos executar o comando **"dba-profile add profile-id ID profile-name NOME type3 assure BW\_MIN max BW\_MAX"**. Substituindo os campos ID, NAME, BW\_MIN e BW\_MAX por um número e um nome que identificam o DBA, pela banda mínima garantida para o serviço e pela banda máxima, respectivamente.

```
MA5608T(config)#dba-profile add profile-id 30 profile-name DBA-Plano-100M type3 assure 10240 max 102400
Adding a DBA profile succeeded
Profile ID : 30
Profile name: DBA-Plano-100M
```

Para isso, basta executar o comando conforme apresentado na figura acima ou descrito a seguir:

dba-profile add profile-id 30 profile-name DBA-Plano-100M type3 assure 10240 max 102400

Criar Service-Profile Profile - O perfil de serviço que direciona o tráfego vindo do Line
 Profile (explicado a seguir) para a VLAN que está na porta uplink da OLT.

Executar o comando **"ont-srvprofile gpon profile-id ID profile-name NOME"**, substituindo os campos ID e NOME, respectivamente, por um número e um nome que identificam o *service profile*. Em seguida deve ser feita a definição das portas por onde haverá tráfego da VLAN. Deve-se, portanto, executar os comandos conforme a figura a seguir.

```
MA5608T(config)#ont-srvprofile gpon profile-id 30 profile-name SRV-Wifiber
MA5608T(config-gpon-srvprofile-30)#ont-port eth 2 pots 1
{ <cr>|catv<K>|moca<K>|tdm-srvtype<K>|tdm-type<K>|tdm<K>|vdsl<K>|wifi<K> }:
    Command:
        ont-port eth 2 pots 1
MA5608T(config-gpon-srvprofile-30)#commit
MA5608T(config-gpon-srvprofile-30)#quit
```

ont-srvprofile gpon profile-id 30 profile-name SRV-Wifiber

ont-port eth 2 pots 1

commit

quit

 Criar Line-Profile Profile - Perfil que descreve a ligação entre o T-CONT e o DBA profile, o modo QoS, e o mapeamento da porta GEM com os serviços do lado da ONT.

Executar o comando **"ont-lineprofile gpon profile-id ID profile-name NOME"**, substituindo os campos ID e NOME por um identificador numérico e um nome que identificam o *line profile*, respectivamente. Logo após deve ser feita a criação do T-CONT aplicando o comando **"tcont ID dba-profile-name DBA-NOME"**, em que ID é o número que identifica o tcont e DBA-NOME é o nome identificador do DBA-profile definido anteriormente, "DBA-Plano100M". Depois, deve ser executado o comando **"gem add ID eth tcont TCONT-ID**", onde ID e TCONT-ID são os identificadores da porta gem e do tcont, respectivamente, sendo o TCONT-ID o mesmo definido no comando anterior. Por fim, é necessário executar **"gem mapping GEM-ADD-ID IDmapping vlan VLAN-ID"**, substituindo GEM-ADD-ID pelo ID definido no comando anterior, e substituindo o VLAN-ID por "1200". Para mais detalhes basta conferir a figura a seguir.

```
MA5608T(config)#ont-lineprofile gpon profile-id 30 profile-name LINE-Wifiber
MA5608T(config-gpon-lineprofile-30)#tcont 1 dba-profile-name DBA-Plano-100M
MA5608T(config-gpon-lineprofile-30)#gem add 1 eth tcont 1
{ <cr> |cascade<K>|downstream-priority-queue<K>|encrypt<K>|gem-car<K>|priority-queue<K> }:
    Command:
        gem add 1 eth tcont 1
MA5608T(config-gpon-lineprofile-30)#gem mapping 1 0 vlan 1200
{ <cr> |flow-car<K>|priority<K>|transparent<K> }:
    Command:
        gem mapping 1 0 vlan 1200
MA5608T(config-gpon-lineprofile-30)#commit
MA5608T(config-gpon-lineprofile-30)#commit
MA5608T(config-gpon-lineprofile-30)#quit
```

ont-lineprofile gpon profile-id 30 profile-name LINE-Wifiber

tcont 1 dba-profile-name DBA-Plano-100M

gem add 1 eth tcont 1

gem mapping 1 0 vlan 1200

commit

quit

#### 3. AUTORIZANDO O PROVISIONAMENTO DA ONU

Executar o comando **"interface gpon FRAME-ID/SLOT-ID"**, sendo **"0/0"** o FRAME-ID/SLOT-ID que a ONU está conectada. Caso o comando **"display ont autofind all"**, que é usado para visualizar em qual porta PON a ONU está conectada, esteja desativado, deve-se executar o comando **"port ID ont-auto-find enable"**, sendo ID a referência da porta PON onde se deseja encontrar a ONU. Então, basta executar os comandos tal qual a figura seguinte.

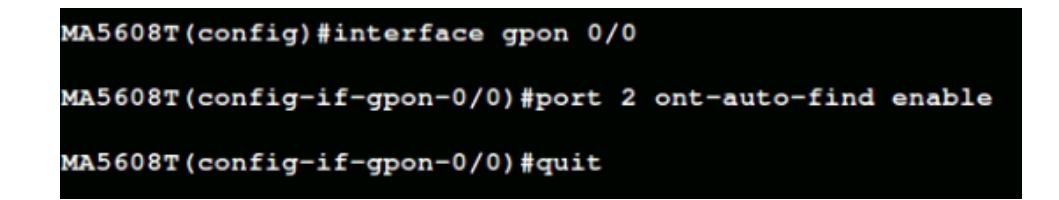

interface gpon 0/0

port 2 ont-auto-find enable

quit

Após o comando **"port ID** *ont-auto-find enable*" é possível identificar as ONUs conectadas e não provisionadas com o comando **"display ont autofind all"**, conforme pode ser visto na imagem a seguir.

display ont autofind all

| MA5608T(config)#display | ont autofind all                    |
|-------------------------|-------------------------------------|
| Number                  | : 1                                 |
| F/S/P                   | : 0/0/2                             |
| Ont SN                  | : ITBS12345678                      |
| Password                | : 0x31323334353637383900(123456789) |
| Loid                    | : user                              |
| Checkcode               | :                                   |
| VendorID                | : ITBS                              |
| Ont Version             | : 121AC_v1.0                        |
| Ont SoftwareVersion     | : V210312                           |
| Ont EquipmentID         | : 121AC                             |
| Ont Customized Info     | : -                                 |
| Ont autofind time       | : 2021-06-14 11:33:09+08:00         |
|                         |                                     |
| The number of GPON a    | utofind ONT is 1                    |

Para provisionar a ONU é necessário estar dentro da interface GPON executando "interface gpon 0/0". Para efetivamente provisionar a ONU é preciso executar o comando "ont confirm PORTA-ID sn-auth ONT-SN omci ont-lineprofile-name LINEPROFILE-NOME ontsrvprofile-name SRVPROFILE-NOME desc DESCRIPTION", em que PORTA-ID é encontrado no passo anterior, conforme é possível observar na figura anterior a saída F/S/P como "0/0/2", com "2" sendo o ID da porta. A informação do número serial, nesse exemplo "ITBS12345678", vem da seção Ont SN, que é usada para permitir o provisionamento por número de série, também pode ser vista na figura anterior.

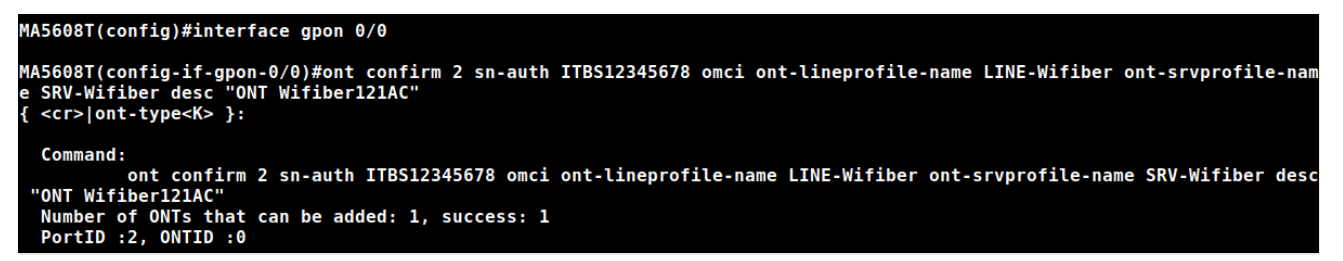

Basta usar o comando a seguir, conforme especificado na figura acima.

#### interface gpon 0/0

ont confirm 2 sn-auth ITBS12345678 omci ont-lineprofile-name LINE-Wifiber ont-srvprofilename SRV-Wifiber desc "ONT Wifiber 121 AC"

O próximo passo é obter o ONT ID do equipamento que acabou de ser configurado. Isso pode ser feito utilizando o comando **"display ont info summary PON"**, em que o campo PON deve ser substituído pelo número da porta PON em que o equipamento está conectado, conforme a figura a seguir.

| MA5608T(config-if-gpon-0/0)#display ont info summary 2<br>Command is being executed. Please wait |              |                  |                      |             |        |  |  |  |  |
|--------------------------------------------------------------------------------------------------|--------------|------------------|----------------------|-------------|--------|--|--|--|--|
| In port 0/0/2, the total of ONTs are: 1, online: 1                                               |              |                  |                      |             |        |  |  |  |  |
| ONT Run Last<br>ID State UpTime                                                                  | •            | Last<br>DownTime | Las<br>Dow           | t<br>nCause |        |  |  |  |  |
| 0 online 2021-0                                                                                  | 06-08 10:34: | 58 -             | -                    |             |        |  |  |  |  |
| ONT SN<br>ID                                                                                     | Туре         | Distance<br>(m)  | Rx/Tx power<br>(dBm) | Description |        |  |  |  |  |
| 0 ITBS12345678                                                                                   | 121AC        | 63               | -18.38/2.64          | ONT Wifiber | 121 AC |  |  |  |  |
| 2 1                                                                                              |              |                  |                      |             |        |  |  |  |  |

#### MA5608T(config-if-gpon-0/0)#quit3

display ont info summary 2

quit

Da figura acima, tem-se que, para encontrar o ONT-ID do equipamento, basta seguir os 3 passos a seguir:

- 1. Encontrar a linha que contém o número serial, Ont SN, recém cadastrado.
- 2. Observar o ONT ID correspondente, que neste caso é 0.
- Executar o comando "quit" para sair do modo de configuração da interface GPON e voltar ao modo de configuração global.

Como última etapa de configuração da OLT Huawei para provisionamento da ONT Wifiber, deve-se executar o comando **"service-port vlan VLAN-ID gpon FRAME-ID/SLOT-ID/PORTA-ID ont ONT-ID gemport GEM-ID multi-service user-vlan VLAN-ID"**. Esse comando é usado para criar uma porta virtual de serviço, cuja função é se conectar ao dispositivo do usuário. No comando deve-se passar por parâmetro o VLAN ID utilizado; a porta PON conforme visto no campo F/S/P na saída do comando "*display ont auto find all"*; o **ONT ID** obtido na figura anterior e o índice da porta gem, GEM-ADD-ID, anteriormente escolhido no *lineprofile*.

```
MA5608T(config)#service-port vlan 1200 gpon 0/0/2 ont 0 gemport 1 multi-service user-vlan 1200
{ <cr>|bundle<K>|inbound<K>|rx-cttr<K>|tag-transform<K>|user-encap<K> }:
    Command:
        service-port vlan 1200 gpon 0/0/2 ont 0 gemport 1 multi-service user-vlan 1200
```

O comando "service-port" completo está descrito a seguir:

service-port vlan 1200 gpon 0/0/2 ont 0 gemport 1 multi-service user-vlan 1200

#### 4. CONFIGURANDO A ONT 121 AC

Inicialmente deve ser feito o acesso à ONT 121 AC por meio do navegador conforme a seguir.

| int          | elb          | <b>121</b> A | c                       |                                        |                |                      | 1               |       |             |
|--------------|--------------|--------------|-------------------------|----------------------------------------|----------------|----------------------|-----------------|-------|-------------|
| Status       | LAN          | WLAN         | WAN                     | Serviços                               | VolP           | Avançado             | Diagnósticos    | Admin | Estatística |
|              |              |              | Configur<br>Esta página | <b>ações GPON</b><br>é usada para conf | irmar os parâr | netros para seu aces | so à rede GPON. |       |             |
| Admin        |              | 2            | LOID:                   |                                        |                | admin                |                 |       |             |
| Informações  |              | 2            | Senha LO                | ID:                                    |                | admin                |                 |       |             |
| Vlan de Mult | ticast       |              | Senha PL                | OAM:                                   |                | 12345678             | 9               |       |             |
| Restaurar ve | ersão backup |              | Modo OM                 | CI OLT:                                |                | OLT Intel            | bras 🚽 3        |       |             |
| Backup/Res   | taurar       |              | Aplicar                 | 5                                      |                | OLT Hua              | wei 4           |       |             |
| Senha        |              |              |                         |                                        |                |                      |                 |       |             |

- 1. Acessar o menu Admin.
- 2. Selecionar a seção **Configurações GPON**.
- 3. Alterar o Modo OMCI OLT.
- 4. Selecionar OLT Huawei.
- 5. Aplicar alterações.

Em seguida, deve ser feita a criação da interface WAN, conforme passos e figura seguintes.

| int                                | eb                | oer 121 A | c                                                                                                    |                                                                         |                 |                   |              |       |             |
|------------------------------------|-------------------|-----------|----------------------------------------------------------------------------------------------------|-------------------------------------------------------------------------|-----------------|-------------------|--------------|-------|-------------|
| Status                             | LAN               | WLAN      | WAN                                                                                                    | Serviços                                                                | VolP            | Avançado          | Diagnósticos | Admin | Estatística |
| WAN<br>Configuraçã<br>Interface pa | ões WAN 2<br>drão |           | PON WA<br>Esta página<br>new link<br>/ new link<br>/ new link<br>/ New lin<br>/ VLAN ID:<br>Marcação<br>Tipo de C<br>Ativar NA | N<br>é usada para conf<br>3<br>4<br>6<br>802.1p<br>Conexão WAN:<br>NPT: | igurar os parân | netros para PONW/ | AN           |       |             |

- 1. Acessar o menu WAN.
- 2. Selecionar a seção Configurações WAN.
- 3. Alterar a **WAN**.
- 4. Selecionar a opção new link.

Após selecionar a opção **new link**, conforme ilustrado na figura anterior, será possível realizar a sua configuração, cujo passo a passo é apresentado a seguir.

| <b>PON WAN</b><br>Esta página é usada para configurar os | parâmetros para PONV | WAN                           |      |  |  |  |
|----------------------------------------------------------|----------------------|-------------------------------|------|--|--|--|
| new link 💌                                               |                      |                               |      |  |  |  |
| Ativar VLAN:                                             | ≤1                   |                               |      |  |  |  |
| VLAN ID:                                                 | 1200                 | 2                             |      |  |  |  |
| Marcação 802.1p                                          | -                    |                               |      |  |  |  |
| Tipo de Conexão WAN:                                     | IPOE 3               |                               |      |  |  |  |
| Ativar NAPT:                                             |                      |                               |      |  |  |  |
| Ativar QoS:                                              |                      |                               |      |  |  |  |
| Admin Status:                                            | 🖲 Ativar 🔍 Desati    | ivar                          |      |  |  |  |
| Tipo de conexão:                                         | INTERNET             | <u>·</u> 4                    |      |  |  |  |
| MTU:                                                     | 1500                 |                               |      |  |  |  |
| Ativar IGMP-Proxy:                                       |                      |                               |      |  |  |  |
| Ativar MLD-Proxy::                                       |                      |                               |      |  |  |  |
| IP Protocolo:                                            | IPv4                 | •                             |      |  |  |  |
| Configurações IP da WAN:                                 |                      |                               |      |  |  |  |
| Tipo:                                                    |                      | Fixed IP <ul><li>DH</li></ul> | кр 5 |  |  |  |
| Endereço IP Local:                                       |                      | 0.0.0.0                       |      |  |  |  |
| Endereço IP Remoto:                                      |                      | 0.0.0.0                       |      |  |  |  |
| Máscara de Sub-rede:                                     |                      | 255.255.255.0                 |      |  |  |  |
| IP inumerado                                             |                      |                               |      |  |  |  |
| Solicitar DNS:                                           |                      | Ativar Obesativar             |      |  |  |  |
| Servidor DNS primário:                                   |                      |                               |      |  |  |  |
| Servidor DNS secundário:                                 |                      |                               |      |  |  |  |
| Mapeamento de Portas:                                    |                      |                               |      |  |  |  |
| LAN_1                                                    |                      | LAN_2                         |      |  |  |  |
| 5G                                                       |                      |                               |      |  |  |  |
| 5G-AP1                                                   |                      | 5G-AP2                        |      |  |  |  |
| 5G-AP3                                                   |                      | 5G-AP4                        | 6    |  |  |  |
| 2.4G                                                     |                      |                               |      |  |  |  |
| 2.4G-AP1                                                 |                      | 2.4G-AP2                      |      |  |  |  |
| 2.4G-AP3                                                 |                      | 2.4G-AP4                      |      |  |  |  |
| Aplicar 7 Remover                                        |                      |                               |      |  |  |  |

- 1. Marcar a opção Ativar VLAN.
- 2. Informar o VLAN ID da VLAN desejada, nesse caso "1200".
- 3. Escolher IPoE como Tipo de Conexão WAN.
- 4. Selecionar INTERNET em Tipo de Conexão.
- 5. Configurar o protocolo de acordo com a aplicação. Nesse caso, DHCP.
- 6. Selecionar as portas envolvidas, nesse caso LAN\_1.
- 7. Clicar em Aplicar para salvar as alterações feitas.

Por fim, é possível verificar se as configurações foram realizadas com sucesso acessando o *status* do dispositivo, assim como pode ser visto a seguir.

| int         | elb<br>WIFII | 605 for 121 A |                                   |                               |                              |                 |                            |               | Sair        |  |  |
|-------------|--------------|---------------|-----------------------------------|-------------------------------|------------------------------|-----------------|----------------------------|---------------|-------------|--|--|
| Status      | LAN          | WLAN          | WAN                               | Serviços                      | VolP                         | Avança          | do Diagnósticos            | Admin         | Estatística |  |  |
| Status      | 1            | _             | Status do<br>Essa página          | Dispositiv<br>mostra o status | <b>VO</b><br>s atual e algum | as configuraçõe | es básicas do dispositivo. |               |             |  |  |
| Dispositivo | 12           |               | Sistema                           |                               |                              |                 |                            |               |             |  |  |
|             |              |               | Nome do l                         | Dispositivo                   |                              | 121             | AC                         |               |             |  |  |
| IPV6        |              |               | Tempo Ati                         | vo                            |                              | 1 da            | ay, 21:19                  |               |             |  |  |
| PON         |              |               | Versão do                         | Firmware                      |                              | V21             | 0312                       |               |             |  |  |
| LAN         |              |               | Uso de CPU                        |                               |                              | 196             | 196                        |               |             |  |  |
| VoIP        | VoIP         |               |                                   | emória                        |                              | 30%             | b                          |               |             |  |  |
|             |              |               | Servidores DNS                    |                               |                              | 1.1.            | 1.1                        |               |             |  |  |
|             |              |               | IPv4 Gateway Padrão 192.168.120.1 |                               |                              |                 |                            |               |             |  |  |
|             |              |               | IPv6 Gate                         | way Padrão                    |                              |                 |                            |               |             |  |  |
|             |              |               | LAN Cor                           | ifiguração de                 | i.                           |                 |                            |               |             |  |  |
|             |              |               | Endereço                          | IP                            |                              | 192             | .168.1.1                   |               |             |  |  |
|             |              |               | Máscara d                         | e Sub-rede                    |                              | 255             | .255.255.0                 |               |             |  |  |
|             |              |               | Servidor D                        | HCP                           |                              | Ativa           | ar                         |               |             |  |  |
|             |              |               | Endereço                          | MAC                           |                              | 24F             | D0DFF711D                  |               |             |  |  |
|             |              |               | WAN Co                            | nfiguração de                 | ,                            |                 |                            |               |             |  |  |
|             |              |               | Interface                         | VLAN ID                       | Tipo de<br>conexão           | Protocolo       | Endereço IP                | Gateway       | Status      |  |  |
|             |              | 3             | wan.v1200                         | 1200                          | INTERNET                     | IPoE            | 192.168.120.248            | 192.168.120.1 | up          |  |  |
|             |              |               | Atualizar                         |                               |                              |                 |                            |               |             |  |  |

- 1. Acessar o menu Status.
- 2. Selecionar a seção Dispositivo.
- 3. Conferir se o status da interface está up e se o dispositivo possui Endereço IP.

#### 5. CONFIGURANDO SERVIÇO VOIP

Neste exemplo será provisionada a VLAN "1210" na ONT Wifiber 121AC. Deste modo, primeiramente será criada a VLAN 1210 na OLT, em que "1210" é o ID da VLAN, que será adicionada no *card* de gerência. Para criar uma nova VLAN basta executar o comando **"vlan ID TIPO"**, em que tipo se refere a VLAN, que nesse exemplo será configurada como *smart*. Criada a VLAN, executa-se o comando **"port vlan VLAN-ID FRAME-ID/SLOT-ID ID-PORTA-UPLINK"** em que, na figura abaixo, "0/3" representa o card de gerência e "0" o número da porta por onde a VLAN irá trafegar neste card.

MA5608T(config)#vlan 1210 smart MA5608T(config)#port vlan 1210 0/3 0

vlan 1210 smart

port vlan 1210 0/3 0

Criar DBA Profile - Uma vez que já existe uma VLAN criada e configurada, executar o comando "dba-profile add profile-id ID profile-name NOME type1 fix BW". Deve-se escolher um ID e um NOME para o DBA. Além disso é necessário especificar a largura de banda BW (do inglês *bandwidth*), em kbps, conforme as configurações em cada rede.

Para isso, basta executar o comando conforme apresentado na figura anterior ou descrito a

seguir:

dba-profile add profile-id 31 profile-name DBA-VoIP type1 fix 128

A OLT Huawei, por padrão, não trabalha com largura de banda menor do que 1Mbps. No entanto, para evitar desperdício de banda disponível no equipamento, é possível definir um valor máximo de uso de largura de banda. Para isso, basta executar o comando **"gpon dba bandwidth-assignment-mode max-bandwidth-usage**", confome a figura a seguir.

MA5608T(config)#gpon dba bandwidth-assignment-mode max-bandwidth-usage

gpon dba bandwidth-assignment-mode max-bandwidth-usage

Adicionando porta GEM no Line-Profile – Executar o comando "ont-lineprofile gpon profile-id ID profile-name NOME". Os parâmetros ID e NOME são referentes ao *ont-lineprofile* já criado. No *line* profile deve-se adotar o mesmo procedimento feito anteriormente. Ou seja, deve ser feita a criação do T-CONT aplicando o comando "tcont ID dba-profile-name DBA-NOME", onde o DBA-NOME deve ser substituído pelo nome do DBA criado em passo anterior. Depois, deve ser executado o comando "gem add ID eth tcont TCONT-ID". Por fim, é necessário executar "gem mapping GEM-ADD-ID ID-mapping vlan VLAN-ID", substituindo GEM-ADD-ID pelo ID definido no comando anterior e substituindo o VLAN-ID por "1210". Para mais detalhes, conferir a figura a seguir.

```
MA5608T(config)#ont-lineprofile gpon profile-name LINE-Wifiber
{ <cr>|profile-id<K> }:
    Command:
        ont-lineprofile gpon profile-name LINE-Wifiber
MA5608T(config-gpon-lineprofile-30)#tcont 2 dba-profile-name DBA-VoIP
MA5608T(config-gpon-lineprofile-30)#gem add 2 eth tcont 2
{ <cr>|cascade<K>|downstream-priority-queue<K>|encrypt<K>|gem-car<K>|priority-queue<K> }:
    Command:
        gem add 2 eth tcont 2
MA5608T(config-gpon-lineprofile-30)#gem mapping 2 0 vlan 1210
{ <cr>|flow-car<K>|priority<K>|transparent<K> }:
    Command:
        gem mapping 2 0 vlan 1210
MA5608T(config-gpon-lineprofile-30)#commit
MA5608T(config-gpon-lineprofile-30)#commit
MA5608T(config-gpon-lineprofile-30)#commit
MA5608T(config-gpon-lineprofile-30)#commit
MA5608T(config-gpon-lineprofile-30)#quit
```

ont-lineprofile gpon profile-name LINE-Wifiber

tcont 2 dba-profile-name DBA-VoIP

gem add 2 eth tcont 2

gem mapping 2 0 vlan 1210

commit

quit

Como última etapa de configuração da OLT Huawei para provisionamento da ONT Wifiber 121AC com serviço de voz, deve-se executar o comando **"service-port vlan VLAN-ID gpon FRAME-ID/SLOT-ID/PORTA-ID ont ONT-ID gemport GEM-ID multi-service user-vlan VLAN-ID**", para criar uma porta virtual de serviço, cuja função é se conectar ao dispositivo do usuário.

| MA5608T(con<br>{ <cr> bune</cr> | nfig)#service<br>dle <k> inbour</k> | e-port vlan<br>nd <k> rx-ct</k> | n 1210 gpon<br>ttr <k> tag-</k> | 0/0/2 o<br>transfor | ont 0 gemp<br>m <k> user</k> | oort 2 multi-se<br>r-encap <k> }:</k> | ervice user | -vlan | 1210 |
|---------------------------------|-------------------------------------|---------------------------------|---------------------------------|---------------------|------------------------------|---------------------------------------|-------------|-------|------|
| Command:                        | service-port                        | vlan 1210                       | gpon 0/0/2                      | ont 0 g             | jemport 2                    | multi-service                         | user-vlan   | 1210  |      |

O comando "service-port" completo está descrito a seguir:

service-port vlan 1210 gpon 0/0/2 ont 0 gemport 2 multi-service user-vlan 1210

#### 6. CONFIGURANDO O SERVIÇO DE VOZ NA ONT Wifiber 121AC

Inicialmente é necessário acessar à ONT Wifiber 121AC por meio do navegador. Em seguida, deve ser feita a criação da interface WAN, conforme passos e figura seguintes.

| int                                | eb                | oer 121 A | c                                                                   |                                                         |                 |                  |              |       |             |
|------------------------------------|-------------------|-----------|---------------------------------------------------------------------|---------------------------------------------------------|-----------------|------------------|--------------|-------|-------------|
| Status                             | LAN               | WLAN      | WAN                                                                 | Serviços                                                | VolP            | Avançado         | Diagnósticos | Admin | Estatística |
| WAN<br>Configuraçã<br>Interface pa | bes WAN 2<br>drão | ]         | PON WA<br>Esta página<br>wan.v12<br>wan.v12<br>mew lini<br>Marcação | N<br>é usada para conf<br>200 3<br>200<br>k 4<br>802.1p | igurar os parâm | etros para PONW/ | AN           |       |             |
|                                    |                   |           | Tipo de C                                                           | onexão WAN:                                             | IPo             | E                |              |       |             |
|                                    |                   |           | Ativar NA                                                           | PT:                                                     | <b></b>         |                  |              |       |             |

- 1. Acessar o menu WAN.
- 2. Selecionar a seção **Configuração WAN**.
- 3. Alterar a **WAN**.
- 4. Selecionar a opção new link.

Após selecionar a opção **new link** será possível realizar a sua configuração, cujo passo a passo é apresentado a seguir.

| ON WAN<br>sta página é usada para configu | rar os parâmetros para PO | NWAN          |                  |  |  |  |  |  |
|-------------------------------------------|---------------------------|---------------|------------------|--|--|--|--|--|
|                                           | <b>I</b>                  |               |                  |  |  |  |  |  |
|                                           | 1210                      | <b>1</b> つ    |                  |  |  |  |  |  |
| VEAN ID:                                  | 1210                      | _2            |                  |  |  |  |  |  |
| Marcaçao 802.1p                           | •<br>•                    |               |                  |  |  |  |  |  |
| Tipo de Conexão WAN:                      |                           |               |                  |  |  |  |  |  |
| Ativar NAPT:                              | ₫4                        |               |                  |  |  |  |  |  |
| Ativar QoS:                               |                           |               |                  |  |  |  |  |  |
| Admin Status:                             | Ativar Des                |               |                  |  |  |  |  |  |
| Tipo de conexão: VOICE _ 6                |                           |               |                  |  |  |  |  |  |
| NTU:                                      | 1500                      |               |                  |  |  |  |  |  |
| Ativar IGMP-Proxy:                        |                           |               |                  |  |  |  |  |  |
| Ativar MLD-Proxy::                        |                           |               |                  |  |  |  |  |  |
| P Protocolo:                              | IPv4                      | -             |                  |  |  |  |  |  |
| lipo:                                     |                           | Fixed IP      | нср 7            |  |  |  |  |  |
| Endereço IP Local:                        |                           | 0.0.0.0       |                  |  |  |  |  |  |
| Endereço IP Remoto:                       |                           | 0.0.0.0       |                  |  |  |  |  |  |
| Máscara de Sub-rede:                      |                           | 255.255.255.0 |                  |  |  |  |  |  |
| P inumerado                               |                           |               |                  |  |  |  |  |  |
| Solicitar DNS:                            |                           | Ativar Oesa   | Ativar Desativar |  |  |  |  |  |
| Servidor DNS primário:                    |                           |               |                  |  |  |  |  |  |
| Servidor DNS secundário:                  |                           |               |                  |  |  |  |  |  |
| Mapeamento de Portas:                     |                           |               |                  |  |  |  |  |  |
| LAN_1                                     |                           | LAN_2         | ]                |  |  |  |  |  |
| 5G                                        |                           |               |                  |  |  |  |  |  |
| 5G-AP1                                    |                           | 5G-AP2        |                  |  |  |  |  |  |
| 5G-AP3                                    |                           | 5G-AP4        | 8                |  |  |  |  |  |
| 2.4G                                      |                           |               |                  |  |  |  |  |  |
|                                           |                           | 2.4G-AP2      |                  |  |  |  |  |  |
| 2.4G-AP1                                  |                           |               |                  |  |  |  |  |  |

- 1. Marcar a opção Ativar VLAN.
- 2. Informar o VLAN ID da VLAN desejada, nesse caso "1210".
- 3. Escolher o Tipo de Conexão WAN, como exemplo foi usado IPoE.
- 4. Selecionar ou não a opção Ativar NAPT, conforme a configuração da rede.
- 5. Selecionar a opção Ativar em Admin Status.
- 6. Selecionar VOICE em Tipo de Conexão.
- 7. Configurar a rede de acordo com a necessidade. Nesse caso, **DHCP**.
- 8. Selecionar as portas envolvidas, nesse caso não é necessário marcar nenhuma pois será utilizada apenas a porta FXS.
- 9. Clicar em Aplicar para salvar as alterações feitas.
- 10.

É possível verificar se as configurações da *wan.v1210* foram realizadas com sucesso acessando o *status* do dispositivo, conforme pode ser visto a seguir.

| intelbras<br>WiFiber 121 AC |                    |      |                                 |                               |                           |               |              |                    |               |             | <u>Sa</u> |
|-----------------------------|--------------------|------|---------------------------------|-------------------------------|---------------------------|---------------|--------------|--------------------|---------------|-------------|-----------|
| Status                      | LAN                | WLAN | WAN                             | Serviços                      | VolP                      | Avar          | nçado        | Diagnósticos       | Admin         | Estatística |           |
| Status                      | 1                  |      | <b>Status do</b><br>Essa página | Dispositiv<br>mostra o status | <b>O</b><br>atual e algum | nas configura | ações básica | as do dispositivo. |               |             |           |
| Dispositivo                 | 2                  |      | Sistema                         |                               |                           |               |              |                    |               |             |           |
| ID-0                        | ]2                 |      | Nome do l                       | Dispositivo                   |                           | 1             | 121AC        |                    |               |             |           |
| IPV6                        |                    |      | Tempo Ati                       | vo                            |                           | 2             | 20:40        |                    |               |             |           |
| PON                         | Versão do Firmware |      |                                 |                               |                           |               | V210312      |                    |               |             |           |
| LAN                         |                    |      | Uso de CF                       | Uso de CPU                    |                           |               | 2%           |                    |               |             |           |
| VoIP                        |                    |      | Uso de Me                       | emória                        |                           | 3             | 31%          |                    |               |             |           |
|                             |                    |      | Servidore                       | s DNS                         |                           | 1             | 1.1.1.1      |                    |               |             |           |
|                             |                    |      | IPv4 Gate                       | way Padrão                    |                           | 1             | 192.168.120  | ).1                |               |             |           |
|                             |                    |      | IPv6 Gate                       | way Padrão                    |                           |               |              |                    |               |             |           |
|                             |                    |      | LAN Cor                         | nfiguração de                 |                           |               |              |                    |               |             |           |
|                             |                    |      | Endereço                        | IP                            |                           | 1             | 192.168.1.1  |                    |               |             |           |
|                             |                    |      | Máscara d                       | e Sub-rede                    |                           | 2             | 255.255.255  | 5.0                |               |             |           |
|                             |                    |      | Servidor D                      | нср                           |                           | [             | Desativar    |                    |               |             |           |
|                             |                    |      | Endereço                        | MAC                           |                           | 2             | 24FD0DFF7    | '11D               |               |             |           |
|                             |                    |      | WAN Co                          | nfiguração de                 |                           |               |              |                    |               |             |           |
|                             |                    |      | Interface                       | VLAN ID                       | Tipo de<br>conexão        | Protocolo     | D            | Endereço IP        | Gateway       | Stat        | tus       |
|                             |                    |      | wan.v1200                       | 1200                          | INTERNET                  | IPoE          | 1            | 192.168.120.5      | 192.168.120.1 | up          | р         |
|                             |                    |      | 3 wan.v1210                     | 1210                          | VOICE                     | IPoE          | 1            | 192.168.121.2      | 192.168.121.1 | up          | р         |

- 1. Acessar o menu Status.
- 2. Selecionar a seção Dispositivo.
- 3. Conferir se o status da interface está up e se o dispositivo possui Endereço IP.

Por fim, deve-se realizar a configuração do serviço de voz na porta FXS conforme apresentado a seguir.

| Sai                       |                                  |          |                |                  |  |  |  |  |  |  |  |  |
|---------------------------|----------------------------------|----------|----------------|------------------|--|--|--|--|--|--|--|--|
| Status LAN WLAN           | WAN Serviços VolP                | Avançado | Diagnósticos A | dmin Estatística |  |  |  |  |  |  |  |  |
|                           | 1                                | _        |                |                  |  |  |  |  |  |  |  |  |
|                           | Proxy Padrão                     |          |                |                  |  |  |  |  |  |  |  |  |
| VoIP                      | Selecionar Proxy Padrão          |          | Proxy0         | •                |  |  |  |  |  |  |  |  |
| FXS1                      | Proxv0                           |          |                |                  |  |  |  |  |  |  |  |  |
| Avançado                  | Nome                             |          | 8009200        | 3                |  |  |  |  |  |  |  |  |
| Tom                       | Número                           |          | 8009200        | 4                |  |  |  |  |  |  |  |  |
| Outros                    | Login                            |          | 8009200 5      |                  |  |  |  |  |  |  |  |  |
| Rede                      | Senha                            |          | ••••           | 6                |  |  |  |  |  |  |  |  |
| Historico de chamada volP | Proxy                            |          | 🗹 Ativar       | 7                |  |  |  |  |  |  |  |  |
|                           | Servidor SIP                     |          | 10.100.25.57   |                  |  |  |  |  |  |  |  |  |
|                           | Porta Servidor SIP               |          | 5060           |                  |  |  |  |  |  |  |  |  |
|                           | Ativar registro                  |          | Ativar         |                  |  |  |  |  |  |  |  |  |
|                           | Domínio SIP                      |          |                | 7                |  |  |  |  |  |  |  |  |
|                           | Tempo de Registro (s)            |          | 3600           |                  |  |  |  |  |  |  |  |  |
|                           | Outbound Proxy                   |          | Ativar         |                  |  |  |  |  |  |  |  |  |
|                           | Endereço Outbound Proxy          |          |                |                  |  |  |  |  |  |  |  |  |
|                           | Porta Outbound Proxy             |          | 5060           |                  |  |  |  |  |  |  |  |  |
|                           | Habilitar Temporizador de Sessão |          | 🗹 Ativar       |                  |  |  |  |  |  |  |  |  |
|                           | Expiração de Sessão (s)          |          | 90             |                  |  |  |  |  |  |  |  |  |
|                           | Status do Registro               |          | Registered 9   |                  |  |  |  |  |  |  |  |  |

- 1. Acessar o menu VoIP.
- 2. Selecionar a seção FXS 1.
- Insira a informação de exibição da conta para esta linha, nesse caso "8009200".
- 4. Informar o Número da conta SIP, nesse caso "8009200".
- 5. Informar o Login da conta SIP, nesse caso "8009200".
- 6. Inserir a **Senha** configurada para esta conta.
- 7. Configurar conforme o cenário da rede.
- Rolar as configurações para baixo e clicar no botão Aplicar (não visível na figura).
- 9. Observar o status atual de registro da conta SIP na opção Status do Registro.

Aguardar e verificar se foi possível registrar a linha no servidor SIP. Para verificar a configuração da linha, basta plugar o aparelho de telefone e ligar para testar o funcionamento.

#### 7. CONFIGURANDO O SERVIÇO DE IPTV

#### ✓ Configurando a VLAN com serviço IPTV no card de *uplink*

Neste exemplo, um servidor IPTV está conectado na porta "0" do card de gerência e está mandando pacotes pela VLAN 1220. Assim, primeiramente é necessário criar a VLAN 1220 na OLT e aceitar o uso dessa VLAN na porta "0" do card de gerência. Para isso basta executar os comandos mostrados na figura a seguir.

| MA5608T(config)#vlan | 608T(config)#vlan 1220 smart | i i  |     |   |
|----------------------|------------------------------|------|-----|---|
| MA5608T(config)#port | vlan                         | 1220 | 0/3 | 0 |

vlan 1220 smart

port vlan 1220 0/3 0

#### ✓ Configuração da VLAN para tráfego multicast

Para configurar o tráfego *multicast* em uma VLAN, primeiramente é necessário executar o comando **"multicast-vlan VLAN-ID"**, onde aqui o VLAN-ID é 1220. Serão utilizados, neste exemplo, dois comandos para liberar o tráfego para todo e qualquer grupo *multicast*, sâo eles o **"undo igmp match group"** e o **"igmp match mode disable"**. Depois, deve ser definida a versão do protocolo IGMP com o comando **"igmp version VERSÃO"**, onde VERSÃO deve ser "v2" ou "v3". Também deve ser configurada a porta de *uplink* por onde este tráfego irá trafegar, neste exemplo *card "*0/3", porta "0". Deste modo o comando fica **"igmp uplink-port 0/3/0"**. Por fim, deve-se escolher se a OLT operará em modo "*proxy*" ou "*snooping*". Nesse exemplo o modo *snooping* foi o escolhido. Os comandos necessários para configurar a VLAN de *multicast* podem ser vistos na imagem a seguir.

multicast-vlan 1220

undo igmp match group

igmp match mode disable

igmp version v2

*igmp uplink-port 0/3/0* 

igmp mode snooping

quit

Criar DBA Profile - Também é necessário criar um dba-profile para o serviço IPTV. Para este novo DBA foi escolhida uma largura de banda de 5 Megabits, porém, este valor deve ser reajustado de acordo com cada caso. O comando de criação do dba pode ser visto na figura a seguir.

```
MA5608T(config)#dba-profile add profile-id 33 profile-name DBA-IPTV type2 assure 5120
Adding a DBA profile succeeded
Profile ID : 33
Profile name: DBA-IPTV
```

dba-profile add profile-id 33 profile-name "DBA-IPTV" type2 assure 5120

 Adicionando porta GEM no Line-Profile – De forma similar os serviços anteriores, para o novo serviço é necessário criar um T-CONT vinculado ao "DBA-IPTV", adicionar uma nova porta GEM no T-CONT recém criado e mapear essa porta GEM na VLAN 1220. Os comandos executados podem ser vistos a seguir.

```
MA5608T(config)#ont-lineprofile gpon profile-name LINE-Wifiber
{ <cr>|profile-id<K> }:
    Command:
        ont-lineprofile gpon profile-name LINE-Wifiber
MA5608T(config-gpon-lineprofile-30)#tcont 3 dba-profile-name DBA-IPTV
MA5608T(config-gpon-lineprofile-30)#gem add 3 eth tcont 3
{ <cr>|cascade<K>|downstream-priority-queue<K>|encrypt<K>|gem-car<K>|priority-queue<K> }:
    Command:
        gem add 3 eth tcont 3
MA5608T(config-gpon-lineprofile-30)#gem mapping 3 0 vlan 1220
{ <cr>|flow-car<K>|priority<K>|transparent<K> }:
    Command:
        gem mapping 3 0 vlan 1220
MA5608T(config-gpon-lineprofile-30)#commit
MA5608T(config-gpon-lineprofile-30)#commit
MA5608T(config-gpon-lineprofile-30)#commit
MA5608T(config-gpon-lineprofile-30)#quit
```

ont-lineprofile gpon profile-id 30 profile-name LINE-Wifiber

```
tcont 3 dba-profile-name DBA-IPTV
```

gem add 3 eth tcont 3

gem mapping 3 0 vlan 1220

commit

quit

Criação do Service-Port - O próximo passo é a criação do service-port por meio do comando "service-port vlan VLAN-ID gpon FRAME-ID/SLOT-ID/PORTA-ID ont ONT-ID gemport GEM-ID multi-service user-vlan VLAN-ID". Aqui o VLAN-ID é "1220", o FRAME-ID/SLOT-ID é "0/0", o PORTA-ID é "2", o ONT-ID é "0" e o GEM-ID é "3". O comando executado pode ser visto na figura a seguir.

MA5608T(config)#service-port vlan 1220 gpon 0/0/2 ont 0 gemport 3 multi-service user-vlan 1220 { <cr>|bundle<K>|inbound<K>|rx-cttr<K>|tag-transform<K>|user-encap<K> }: Command: service-port vlan 1220 gpon 0/0/2 ont 0 gemport 3 multi-service user-vlan 1220

service-port vlan 1220 gpon 0/0/2 ont 0 gemport 3 multi-service user-vlan 1220

Configurar usuário no BTV e na Multicast VLAN – Toda ONU cadastrada no serviço IPTV precisa ser cadastrada no BTV e na multicast-vlan. Mas para isso, primeiramente, é necessário obter o "INDEX" do service-port recém criado. Para obtê-lo será utilizado o comando "display service-port port FRAME-ID/SLOT-ID/PORTA-ID ont ONT-ID" que lista todos os service-ports configurados na ONT e, então: 1 - encontrar a linha cujo "VLAN ID" representa a VLAN de multicast; e 2 – obter o valor do índice do service-port, "INDEX", nessa mesma linha. A execução do comando pode ser visualizada na figura a seguir. O valor obtido será utilizado nos próximos comandos.

| MA5608T(0<br>{ <cr> e2</cr> | config<br>2e <k></k> | g)#display<br> gemport<#   | /serv<br>(> so       | vice-por<br>rt-by <k></k>  | t por<br>}: | t 0/0/2     | 2 ont                | 0                    |             |        |                |
|-----------------------------|----------------------|----------------------------|----------------------|----------------------------|-------------|-------------|----------------------|----------------------|-------------|--------|----------------|
| Command<br>Switch           | d:<br>disp<br>-Orien | olay servi<br>ited Flow    | ice-po<br>List       | ort port                   | 0/0/2       | 2 ont       | 9                    |                      |             |        |                |
| INDEX                       | VLAN<br>ID           | VLAN<br>ATTR               | PORT<br>Type         | F/ S/ P                    | VPI         | VCI         | FLOW<br>TYPE         | FLOW<br>Para         | RX          | ТΧ     | STATE          |
| 49<br>50<br>51              | 1200<br>1210<br>1220 | common<br>common<br>common | gpon<br>gpon<br>gpon | 0/0 /2<br>0/0 /2<br>0/0 /2 | 0<br>0<br>0 | 1<br>2<br>3 | vlan<br>vlan<br>vlan | 1200<br>1210<br>1220 | -<br>-<br>- | -<br>- | up<br>up<br>up |
| Total                       | : 3                  | (Up/Down                   | :                    | 3/0)                       |             |             |                      |                      |             |        |                |

display service-port port 0/0/2 ont 0

Para configurar o usuário no BTV, primeiramente, é necessário entrar no modo **btv** com o comando **"btv"** e configurar o usuário com o comando **"igmp user add service-port 51 no auth"** onde "51" é o índice do *service-port* obtido no comando anterior.

Depois é necessário configurar o mesmo usuário na multicast-vlan, para isso deve-se entrar no modo de configuração da multicast-vlan com o comando **"multicast-vlan 1220"**, onde "1220" é o VLAN-ID utilizado nesse exemplo, e depois executar **"igmp multicast-vlan member service-port 51"**. A configuração do usuário tanto no BTV quanto na multicast-vlan pode ser vista na figura a seguir.

#### MA5608T(config)#btv MA5608T(config-btv)#igmp user add service-port 51 no-auth { <cr>|globalleave<K>|igmp-ipv6-version<K>|igmp-version<K>|log<K>|max-bandwidth<K>|max-program<K>|quickleave<K>|unicast-bandwidth<K>|video<K> }: Command: igmp user add service-port 51 no-auth MA5608T(config-btv)#multicast-vlan 1220 MA5608T(config-mvlan1220)#igmp multicast-vlan member service-port 51 MA5608T(config-mvlan1220)#quit

btv

igmp user add service-port 51 no-auth

multicast-vlan 1220

igmp multicast-vlan member service-port 51

Com o intuito de verificar se as configurações de IPTV realizadas estão corretas, pode-

se voltar ao modo de configuração btv e executar o comando "display current-configuration".

```
MA5608T(config-mvlan1220)#btv
MA5608T(config-btv)#display current-configuration
[Active: H801MCUD1; Standby: --]
[Patch Info: SPH101]
[MA5600V800R018: 5600]
[btv-config]
  <btv-config>
 monitor uplink-port igmp port 0/3/0
 btv
 igmp user add 0 service-port 51 no-auth
 multicast-vlan 1220
  igmp version v2
  igmp match mode disable
  igmp multicast-vlan member service-port-list 51
  igmp mode snooping
  igmp uplink-port 0/3/0
return
```

btv

display current-config

#### 8. CONFIGURANDO O SERVIÇO DE IPTV NA ONT Wifiber 121AC

Inicialmente é necessário acessar à ONT Wifiber 121AC por meio do navegador. Em seguida, deve ser feita a criação da interface WAN, conforme passos e figura seguintes.

| int                               | elb       | ber 121 A | c                                                    |                                                  |                 |                 |              |       |             |
|-----------------------------------|-----------|-----------|------------------------------------------------------|--------------------------------------------------|-----------------|-----------------|--------------|-------|-------------|
| Status                            | LAN       | WLAN      | WAN                                                  | Serviços                                         | VolP            | Avançado        | Diagnósticos | Admin | Estatística |
| WAN<br>Configuraç<br>Interface pa | ões WAN 2 |           | PON WA<br>Esta página<br>wan.v12<br>wan.v1<br>wan.v1 | 1<br>N<br>4 usada para conf<br>200<br>210<br>k 3 | igurar os parâm | etros para PONW | AN           |       |             |
|                                   |           |           | Tipo de C                                            | onexão WAN:                                      | IPO             | E -             |              |       |             |
|                                   |           |           | Ativar NA                                            | PT:                                              |                 |                 |              |       |             |

- 1. Acessar o menu WAN.
- 2. Selecionar a seção Configuração WAN.
- 3. Alterar a WAN.
- 4. Selecionar a opção new link.

Após selecionar a opção **new link** será possível realizar a sua configuração, cujo passo a passo é apresentado a seguir.

#### PON WAN

Esta página é usada para configurar os parâmetros para PONWAN

| br.v1220 💌            |                      |          |
|-----------------------|----------------------|----------|
| Ativar VLAN:          | ≤ 1                  |          |
| VLAN ID:              | 1220 2               |          |
| Marcação 802.1p       | •                    |          |
| Tipo de Conexão WAN:  | Bridged - 3          |          |
| Ativar NAPT:          |                      |          |
| Ativar QoS:           |                      |          |
| Admin Status:         | 🖲 Ativar 🔍 Desativar |          |
| Tipo de conexão:      | Outros/Video         | <u> </u> |
| Ativar IGMP-Proxy:    |                      |          |
| Ativar MLD-Proxy::    |                      |          |
| Mapeamento de Portas: |                      |          |
| LAN_1                 |                      | ≤ LAN_2  |
| 5G                    |                      |          |
| 5G-AP1                |                      | 5G-AP2   |
| 5G-AP3                |                      | 5G-AP4   |
| 2.4G                  |                      |          |
| 2.4G-AP1              |                      | 2.4G-AP2 |
| 2.4G-AP3              |                      | 2.4G-AP4 |
| Aplicar 6 Remover     |                      |          |

- 1. Marcar a opção Ativar VLAN.
- 2. Informar o VLAN ID da VLAN desejada, nesse caso "1220".
- 3. Escolher o Tipo de Conexão WAN, como exemplo foi usado Bridge.
- 4. Selecionar o Tipo de Conexão, nesse caso Outros/Vídeo.
- 5. Selecionar as portas envolvidas, nesse caso LAN\_2.
- 6. Clicar em Aplicar para salvar as alterações feitas.

É possível verificar se as configurações da br.v1220 foram realizadas com sucesso acessando o *status* do dispositivo, assim como pode ser visto a seguir.

| INC         |     | ber 121 A |                                 |                                    |                               |               |             |                    |               |             | <u>Sa</u> |
|-------------|-----|-----------|---------------------------------|------------------------------------|-------------------------------|---------------|-------------|--------------------|---------------|-------------|-----------|
| Status      | LAN | WLAN      | WAN                             | Serviços                           | VolP                          | Ava           | nçado       | Diagnósticos       | Admin         | Estatística |           |
| 1           |     |           | <b>Status do</b><br>Essa página | <b>Dispositi</b><br>mostra o statu | <b>VO</b><br>Is atual e algum | nas configura | ações básic | as do dispositivo. |               |             |           |
| Status      | 1-  |           | Sistema                         |                                    |                               |               |             |                    |               |             |           |
| Dispositivo | ]2  |           | Nome do D                       | Dispositivo                        |                               |               | 121AC       |                    |               |             |           |
| Pv6         |     |           | Tempo Ativ                      | /0                                 |                               |               | 2:34        |                    |               |             |           |
| PON         |     |           | Versão do                       | Firmware                           |                               |               | V210312     |                    |               |             |           |
| LAN         |     |           | Uso de CP                       | U                                  |                               |               | 8%          |                    |               |             |           |
| /oIP        |     |           | Uso de Me                       | mória                              |                               |               | 30%         |                    |               |             |           |
|             |     |           | Servidores                      | DNS                                |                               |               | 1.1.1.1     |                    |               |             |           |
|             |     |           | IPv4 Gatev                      | vay Padrão                         |                               |               | 192.168.12  | 0.1                |               |             |           |
|             |     |           | IPv6 Gatev                      | vay Padrão                         |                               |               |             |                    |               |             |           |
|             |     |           | LAN Con                         | figuração de                       | 9                             |               |             |                    |               |             |           |
|             |     |           | Endereço IP 192.168.1.1         |                                    |                               |               |             | L                  |               |             |           |
|             |     |           | Máscara d                       | e Sub-rede                         |                               |               | 255.255.25  | 5.0                |               |             |           |
|             |     |           | Servidor D                      | НСР                                |                               |               | Ativar      |                    |               |             |           |
|             |     |           | Endereço                        | MAC                                |                               |               | 24FD0DFF    | 711D               |               |             |           |
|             |     |           | WAN Cor                         | nfiguração d                       | е                             |               |             |                    |               |             |           |
|             |     |           | Interface                       | VLAN ID                            | Tipo de<br>conexão            | Protocol      | o           | Endereço IP        | Gateway       | Sta         | itus      |
|             |     |           | wan.v1200                       | 1200                               | INTERNET                      | IPoE          |             | 192.168.120.5      | 192.168.120.1 | u           | ıp        |
|             |     |           | wan.v1210                       | 1210                               | VOICE                         | IPoE          |             | 192.168.121.2      | 192.168.121.1 | u           | ıp        |
|             |     | 3         | 3 br.v1220                      | 1220                               | Other                         | Bridged       |             |                    |               | u           | IP        |

- 1. Acessar o menu Status.
- 2. Selecionar a seção Dispositivo.
- **3.** Conferir se o *status* da interface está **up**.